### 2007-206 - Item Substitution

#### **Overview:**

Item substitution is the process of substituting or swapping a quantity of one item for the same quantity of another item within a production order/job. Substitution can be done to both sub-parts and material, but only the same type of item can be substituted (ie. part for part; material for material). Substitution performs three operations:

- 1) Swaps the allocation from the original item to the substituted item
- 2) Prints out the substitution details on the Job Ticket or Picking List
- 3) Allows the new substituted item to be picked against the job.

Material substitution *can only occur* for inventory items (ie. items that have allocations against them), and only if the item to be substituted does not have picking against it.

Creating, amending and removing a substitution require password-protected security access. This access can be granted within the 'Employee Details' window, on the "Security" tab.

|                                                      | Employee                                          |                                                                                                    | • 🗙     |  |  |  |  |
|------------------------------------------------------|---------------------------------------------------|----------------------------------------------------------------------------------------------------|---------|--|--|--|--|
| Emp No: Employee Name or Surnam                      | ne: Given Name: Middl                             | e Name: Initial: Current Shift:                                                                                                    |         |  |  |  |  |
| 1 JONES                                              | Robert B                                          | Shift 1                                                                                                    | - 1     |  |  |  |  |
| Details More Info Security Emp Sched                 | Pictures Notes QMS                                |                                                                                                    |         |  |  |  |  |
| Signature Purchase                                   | Check - Clock Time                                | Send Production Order -> History                                                                                                    |         |  |  |  |  |
| Change Client Code                                   | Check - Jobs                                      | Back from History <- Production Order                                                                                                    |         |  |  |  |  |
| Change Supplier Code                                 | Despatch Awaiting Add Transport                   | Cancel - Production Order                                                                                                    |         |  |  |  |  |
| <ul> <li>Show Financial History (Clients)</li> </ul> | Change Revision Tick in Parts                     | Send Client Order -> History                                                                                                    |         |  |  |  |  |
| Show Financial History (Suppliers)                   | Change Material Code                              | Back from History <- Client Order                                                                                                    |         |  |  |  |  |
| [3] Hide Despatch Amount                             | <ul> <li>Delete Material</li> </ul>               | ☑ [3] Credit Orders and Purchase , Orders Orders Order | nly     |  |  |  |  |
| Change Part Code                                     | <ul> <li>Change Material Stock</li> </ul>         | Cancel - Client Order Return Good                                                                                                    | s       |  |  |  |  |
| <ul> <li>Delete Parts</li> </ul>                     | <ul> <li>Lock/Unlock Parts for Editing</li> </ul> | Create Invoice 🗌 Change Credit, Desp Stop                                                                                                    |         |  |  |  |  |
| Change Parts Stock                                   | Save Changes to Locked Parts                      | Show Job Cost Screen ON-Hold (Cl                                                                                                    | t)      |  |  |  |  |
| Create New Part Code                                 | Substitute Items                                  | Edit History Order Book 🗹 ON-Hold (Pr                                                                                                    | d)      |  |  |  |  |
| <ul> <li>Create New Material Code</li> </ul>         | Update Parts Cost Price                           | Change Part Production Stop                                                                                                    |         |  |  |  |  |
| <ul> <li>Password Despatch (Production)</li> </ul>   | Allow Part Sell Price change (setup Parar         | n Client) 🗹 Show All Doc's (Incl No Public A                                                                                                    | ccess)  |  |  |  |  |
| <ul> <li>Password Despatch (Client Order)</li> </ul> | <ul> <li>Show Supplier Total</li> </ul>           | \$ / Min \$ / I                                                                                                    | Hr      |  |  |  |  |
| <ul> <li>Password Material Delivery</li> </ul>       | Show Client Total Show Pick Date (                | Clt Callup) Emp Cost: .6666 4                                                                                                    | 40.00   |  |  |  |  |
| Update - Parts (Utility)                             | [3] Show Order/Invoice Total, plus Cost           | Supervising: .0000                                                                                                    | .00     |  |  |  |  |
| ✓ Update - Material (Utility)                        | Use Div for selected Reports                      | hange Pick                                                                                                    | 10.000  |  |  |  |  |
| Add NCR or ECR                                       | Point Of Sale Access                              | ommission Charge: 1.0000 6                                                                                                    | 50.00°° |  |  |  |  |
| QA - NCR/ECR (Complete)                              | Change Due Date in Order Book                     | ss Rating: 1 👻 Qualifications ap                                                                                                    | oly     |  |  |  |  |
| <ul> <li>[3] Quote Fast Markup (Override)</li> </ul> | ✓ Purchase Restrict Sh                            | ow Callup Amt Budget:                                                                                                    |         |  |  |  |  |
| Release Client Orders                                | Stock Take Restrict                               |                                                                                                    |         |  |  |  |  |
|                                                      |                                                   |                                                                                                    |         |  |  |  |  |
|                                                      |                                                   |                                                                                                    |         |  |  |  |  |

#### **Creating a New Substitution Item**

Step 1: Select an Item for Substitution

To select an item to substitute, open the **Orders** tab in the Opto ribbon, and then **click** on the 'Edit Factory Order' icon. **Press** <F2> and select required Order from the pop-up list, then **click** <u>OK</u>, **press** <TAB> to display the order's details. **Click** on the "Allocation" tab to open, then **right-mouse-click** on the item that you wish to substitute.

|       |                          |        |         |       |              |        |      | Edit   | Facto   | ory C  | Order  |       |       |           |         |         |            |          |             |
|-------|--------------------------|--------|---------|-------|--------------|--------|------|--------|---------|--------|--------|-------|-------|-----------|---------|---------|------------|----------|-------------|
| Orde  | r No: <u>Clie</u>        | nt Coo | de:     |       | Clier        | nt Na  | me:  |        | Test C  | ertifi | cate R | equir | ed    | Conta     | ct Name | :       | T          | ype: 🗹 F | or Stock    |
| 119   | 3 👻 ST(                  | оск    |         |       | - FOR        | STO    | СК   |        |         |        |        |       |       |           |         |         | 👻 P        | R 🗕 🗆 s  | pecial Rate |
|       |                          |        |         |       |              |        |      |        |         |        |        |       |       |           |         |         |            |          |             |
| Deta  | ils Sub Parts            | More   | e Info  | Revie | ew Despat    | ch [   | Desp | Infc - | Allocat | ion    | QMS/   | Note  |       |           |         |         |            |          |             |
| - Pro | oduction Parts           |        |         |       |              |        |      |        |         |        | n e Ir | vent  | ory P | arts      |         |         |            |          |             |
|       | Part Code                |        | Ord/Q   | Lev   | Due Date     | Pck    | Tic  | Org    | Info    |        |        | Ti    | :     | Part Co   | de      | Alloc/Q | Pick/Q     | Reg Date | Reduce      |
| 1     | ASSB0001005              |        | 5       | 1     | 27/06/19     |        | 1    | 1      |         | ~      |        | 1     |       |           |         |         |            |          |             |
| 2     | ASSB100-110              |        | 6       | 1     | 18/03/19     |        | 2    | 2      |         |        |        |       |       |           |         |         |            |          |             |
| 3     | WXYZ200                  |        | 6       | 2     | 11/03/19     |        | 3    | 3      |         |        |        |       |       |           |         |         |            |          |             |
| 4     | WXYZ400                  |        | 24      | 3     | 01/03/19     |        | 4    | 4      |         |        |        |       |       |           |         |         |            |          |             |
| 5     | WXYZ700                  |        | 24      | 4     | 22/02/19     |        | 5    | 5      |         |        |        |       |       |           |         |         |            |          |             |
| 6     | ZXYW100                  |        | 24      | 4     | 22/02/19     |        | 6    | 6      |         |        |        |       |       |           |         |         |            |          |             |
| 7     | QMS-1000                 |        | 6       | 2     | 11/03/19     |        | 7    | 7      |         |        |        |       |       |           |         |         |            |          |             |
| 8     | ASSB100-2                |        | 7       | 1     | 18/03/19     |        | 8    | 8      |         | ~      |        |       |       |           |         |         |            |          |             |
| Ma    | aterial Allocatio        | ons    |         |       |              |        |      |        |         |        |        |       |       |           |         |         |            |          |             |
|       | Material Co              | ode    | Alloc   | Qty   | Pick Qty     | UON    | 1 0  | One-Of | f Re    | q Dat  | e Tic  | Org   | L     | Reduce By | Cut     |         | -8         | -=       |             |
| 1     | AB02001111<br>ABC4021111 |        | View I  | Detai | ls for mater | ial Al | 3020 | 01111  |         | (06/1  | 9 1    | 1     | 1     |           | ^       | Die     | king Infor | mation   |             |
| -     | 7771001111               | - F    | _       |       |              |        | 1    |        |         | /03/1  | 9 2    | 2     | ÷.    |           |         | P IC    | king mion  | nation   |             |
| 4     | OPTO                     |        | Subst   | itute | for this Ma  | t      |      |        |         | /03/1  | 9 2    | 2     | 1     |           |         |         | Pick I     | No Date  | Emp         |
| Ś     | OPTOBE-772               | •      | Edit T  | evt   |              |        | •    |        |         | /03/1  | 9 3    | 3     | 2     |           |         | 1       |            |          |             |
| 6     | OPT0001111               | 1      | conc r  | CAL   |              |        |      |        |         | /02/1  | 9 5    | 5     | 4     |           |         |         |            |          |             |
| 7     | OPTOBE-772               |        | Clear   | Text  |              |        |      |        |         | /02/1  | 9 5    | 5     | 4     |           |         |         |            |          |             |
| 8     | SSW121111                | ]      | Conv    | Tevt  |              |        |      |        |         | /02/1  | 9 5    | 5     | 4     |           |         |         |            |          |             |
| 9     | OPTO001111               |        | copy    | I CAL |              |        |      |        |         | /02/1  | 96     | 6     | 4     |           | ×       |         |            |          |             |
|       |                          |        | Insert  | Row   |              |        |      |        |         |        |        |       |       |           |         |         |            |          |             |
| Su    | bstitutions —            |        | Delete  | e Rov | v            |        |      |        |         |        |        |       |       |           |         |         |            |          |             |
|       | Tic T                    | Orig   | inal Co | de    | N N          | lew C  | ode  |        | Q       | ty     | Emp    | D     | ate   | Notes     |         |         |            |          |             |
| 1     |                          |        |         |       |              |        |      |        |         |        |        |       |       |           |         |         |            |          |             |
|       |                          |        |         |       |              |        |      |        |         |        |        |       |       |           |         |         |            |          |             |
|       |                          |        |         |       |              |        |      |        |         |        |        |       |       |           |         |         |            |          |             |
|       |                          |        |         |       |              |        |      |        |         |        |        |       |       |           |         |         |            |          |             |
|       |                          |        |         |       |              |        |      |        |         |        |        |       |       |           |         |         |            |          |             |

**Step 2:** Enter the Substitution Details (New Item and Quantity)

The "Substitute QTY" field must be the same as the "Current Qty Used" to remove the full allocation.

| Substitute Items in                              | Job 🗖 🗖 💌                     |
|--------------------------------------------------|-------------------------------|
| Substitute Parts/Materials in Job                |                               |
| This function will substitute one part or materi | ial for another within a job. |
| Employee:                                        | Date:                         |
| ▼                                                | 05/03/2019 🛗                  |
| Job No: - Tic No: Substituting a                 | I<br>Part                     |
| Current Code:                                    | Current Alloc Qty             |
| AB02001111                                       | MTR 7.5000                    |
| Substitute Code:                                 | Substitute Qty                |
| SUBSTITUTION-TEST                                | MTR 7.5000                    |
| Notes:                                           |                               |
|                                                  |                               |
| Сок                                              | C Remove                      |

**Step 3:** Authorise the Substitution

**Click** <u>OK</u> and enter employee password and **click** <u>OK</u>.

| Enter Employee Password             |
|-------------------------------------|
| Please enter your employee password |
|                                     |
| <u>O</u> K <u>C</u> ancel           |

The Final Result

|      |                                     |          |       |          |        | Edit F     | actory      | Order    |       |        |           |         |         |            |          |            |
|------|-------------------------------------|----------|-------|----------|--------|------------|-------------|----------|-------|--------|-----------|---------|---------|------------|----------|------------|
| rder | No: <u>Client Co</u>                | de:      |       | Clier    | nt Nam | ie: 🗌 Te   | est Certifi | icate Re | equir | ed     | Conta     | ct Name |         | т          | ype: 🖌 F | or Stock   |
| 1102 | STOCK                               |          |       | EOP      | STOC   | v          |             |          |       |        |           |         |         |            |          |            |
| 1195 | STOCK                               |          |       | FUN      | STUC   | N .        |             |          |       |        |           |         |         | '          |          | pecial Rat |
| atai | Is Sub Parts Mor                    | e Info   | David | w Decost | ch De  | sp Info Al | ocation     | OME      | Note  |        |           |         |         |            |          |            |
| ctai |                                     | enno     | Revie | w Despai | un De  | spinio va  | o cation    | QIVIS/   | NOLE  | •      |           |         |         |            |          |            |
| Pro  | duction Parts                       |          |       |          |        |            |             | n – In   | vent  | ory Pa | arts      |         |         |            |          |            |
|      | Part Code                           | Ord/O    | Lev   | Due Date | Pck    | Tic Ora II | nfo         |          | Ti    | r l    | Part Cor  | le      | Alloc/O | Pick/O     | Reg Date | Reduce     |
| 1    | ASSB0001005                         | 5        | 1     | 27/06/19 |        | 1 1        |             | 1        |       |        |           |         |         |            |          |            |
| 2    | ASSB100-110                         | 6        | 1     | 18/03/19 |        | 2 2        | -           |          |       |        |           |         |         |            |          |            |
| 3    | WXYZ200                             | 6        | 2     | 11/03/19 |        | 3 3        |             |          |       |        |           |         |         |            |          |            |
| 4    | WXYZ400                             | 24       | 3     | 01/03/19 |        | 4 4        |             |          |       |        |           |         |         |            |          |            |
| 5    | WXYZ700                             | 24       | 4     | 22/02/19 |        | 5 5        |             |          |       |        |           |         |         |            |          |            |
| 6    | ZXYW100                             | 24       | 4     | 22/02/19 |        | 6 6        |             |          |       |        |           |         |         |            |          |            |
| 7    | QMS-1000                            | 6        | 2     | 11/03/19 |        | 7 7        |             |          |       |        |           |         |         |            |          |            |
| 8    | ASSB100-2                           | 7        | 1     | 18/03/19 |        | 8 8        | $\sim$      |          |       |        |           |         |         |            |          |            |
| Ma   | terial Allocations<br>Material Code | Alloc    | Qty   | Pick Qty | UOM    | One-Off    | Req Dat     | te Tic   | Org   | L      | Reduce By | Cut     |         | -8         | := :=    | -0         |
| 1    | AB02001111                          |          | 0000  | .0000    | MTR    | 1.5000     | 20/06/1     | 9 1      | 1     | 1      |           | ~       |         |            |          |            |
| 2    | ABC4021111                          | 7.5      | 5000  | .0000    | SQM    | 1.5000     | 20/06/1     | 9 1      | 1     | 1      |           |         | - Picl  | king Infor | mation — |            |
| 3    | SUBSTITUTION-TES                    | i .(     | 0000  | .0000    | EACH   | .0000      | 20/06/1     | 9 1      | 1     | 1      |           |         |         | Dist       | No. Data | E          |
| 4    | ZZZ1001111                          | 6.0      | 0000  | .0000    | EACH   | 1.0000     | 11/03/1     | 9 2      | 2     | 1      |           |         | _       | РІСК       | No Date  | Emp        |
| 5    | OPTO                                | 6.0      | 0000  | .0000    | EACH   | 1.0000     | 11/03/1     | 9 2      | 2     | 1      |           |         | 1       |            |          |            |
| 6    | OPTOBE-77201111                     | 12.0     | 0000  | .0000    | EACH   | 2.0000     | 01/03/1     | 9 3      | 3     | 2      |           |         |         |            |          |            |
| 7    | OPT0001111                          | 24.0     | 0000  | .0000    | EACH   | 1.0000     | 15/02/1     | 9 5      | 5     | 4      |           |         |         |            |          |            |
| 8    | OPIOBE-77201111                     | 24.0     | 0000  | .0000    | EACH   | 1.0000     | 15/02/1     | 9 5      | 5     | 4      |           |         |         |            |          |            |
| 9    | ISSW121111                          | 240.0    | 0000  | .0000    | EACH   | 10.0000    | 15/02/1     | 9 5      | 5     | 4      |           | •       |         |            |          |            |
| Ck   | stitutions                          |          |       |          |        |            |             |          |       |        |           |         |         |            |          |            |
| Jui  | succions                            |          |       |          |        |            |             |          |       |        |           |         |         |            |          |            |
|      | Tic T Orig                          | jinal Co | de    | 1        | lew Co | de         | Qty         | Emp      | D     | ate    | Notes     |         |         |            |          |            |
| 1    | 1 M AB020011                        | 111      |       | SUBSTIT  | UTION  | TEST       | 7.500       | 0 1      | 04/   | 03/19  |           |         |         |            |          |            |
|      |                                     |          |       |          |        |            |             |          |       |        |           |         |         |            |          |            |
|      |                                     |          |       |          |        |            |             |          |       |        |           |         |         |            |          |            |
|      |                                     |          |       |          |        |            |             |          |       |        |           |         |         |            |          |            |
|      |                                     |          |       |          |        |            |             |          |       |        |           |         |         |            |          |            |
|      |                                     |          |       |          |        |            |             |          |       |        |           |         |         |            |          |            |

**Press** <F9> to save the Order.

# Amending an Item Substitution

### **Step 1:** Select the Substitution

|                                    |              |                  |         |       |             |                   | E             | Edit Fa  | actory C            | rder   |          |              |           |        |         |            |          |             |
|------------------------------------|--------------|------------------|---------|-------|-------------|-------------------|---------------|----------|---------------------|--------|----------|--------------|-----------|--------|---------|------------|----------|-------------|
| rder                               | r No: 🤇      | lient Co         | de:     |       | Clier       | nt Nar            | ne:           | 🗌 Te     | st Certific         | ate R  | equir    | ed           | Conta     | ct Nam | ie:     | Т          | ype: 🖌 F | or Stock    |
| 1193                               |              | STOCK            |         |       | - FOR       | STOC              | K             |          |                     |        |          |              |           |        |         | - P        | R 👻 🗆 S  | pecial Rate |
|                                    |              |                  |         |       |             |                   |               | _        | _                   |        |          |              |           |        |         |            |          |             |
| etai                               | ils Sub Pa   | rts Mor          | e Info  | Revie | w Despat    | ch D              | esp In        | fo All   | ocation             | QMS/   | Note     | 5            |           |        |         |            |          |             |
| Pro                                | duction Pa   | arts             |         |       |             |                   |               |          |                     | n – In | vent     | ory P        | arts      |        |         |            |          |             |
|                                    | Part C       | ode              | Ord/Q   | Lev   | Due Date    | Pck               | Tic 0         | Drg In   | fo                  |        | Ti       | c            | Part Cod  | ie     | Alloc/Q | Pick/Q     | Reg Date | Reduce      |
| 1                                  | ASSB00010    | 05               | 5       | 1     | 27/06/19    |                   | 1             | 1        | •                   | 1      |          | _            |           |        |         |            | -        |             |
| 2                                  | ASSB100-1    | 10               | 6       | 1     | 18/03/19    |                   | 2             | 2        |                     |        |          |              |           |        |         |            |          |             |
| 3                                  | WXYZ200      |                  | 6       | 2     | 11/03/19    |                   | 3             | 3        |                     |        |          |              |           |        |         |            |          |             |
| 4                                  | WXYZ400      |                  | 24      | 3     | 01/03/19    |                   | 4             | 4        |                     |        |          |              |           |        |         |            |          |             |
| 5                                  | WXYZ700      |                  | 24      | 4     | 22/02/19    |                   | 5             | 5        |                     |        |          |              |           |        |         |            |          |             |
| 6                                  | ZXYW100      |                  | 24      | 4     | 22/02/19    |                   | 6             | 6        |                     |        |          |              |           |        |         |            |          |             |
| 7                                  | OMS-1000     |                  | 6       | 2     | 11/03/19    |                   | 7             | 7        |                     |        |          |              |           |        |         |            |          |             |
| 8                                  | ASSB100-2    |                  | 7       | 1     | 18/03/19    |                   | 8             | 8        | ×                   |        |          |              |           |        |         |            |          |             |
| 1                                  | Materia      | l Code           | Alloc   | Qty   | Pick Qty    | UON               | I On          | e-Off    | Req Date            | Tic    | Org      | L            | Reduce By | Cut    | _       | -8         | -8       | -8          |
| 2                                  | ABC40211     | 111              | 7 9     | 5000  | 0000        | SOM               |               | 1.5000   | 20/06/19            | 1      | 1        | 1            |           |        | Picl    | king Infor | mation   |             |
| 3                                  | SUBSTITU     | TION TES         |         | 0000  | 0000        | EACH              | 4             | 0000     | 20/06/19            |        | 1        | 1            |           |        | Fic     | any mon    | hation   |             |
| 4                                  | 77710011     | 11               | 6.      | 0000  | 0000        | FACE              |               | 1 0000   | 11/03/10            | 2      | 2        | 1            |           |        |         | Pick I     | No Date  | Emp         |
| -                                  | OPTO         |                  | 6.0     | 0000  | 0000        | FACE              |               | 1 0000   | 11/03/19            | 2      | 2        | 1            |           |        | 1       |            |          | -           |
| 6                                  | OPTOBE.      | 77201111         | 12 (    | 0000  | 0000        | FACH              |               | 2 0000   | 01/03/19            | 3      | 3        | 2            |           |        |         |            |          |             |
| 7                                  | OPTO001      | 111              | 24.0    | 0000  | .0000       | EACH              | i i           | 1.0000   | 15/02/19            | 5      | 5        | 4            |           |        |         |            |          |             |
| 8                                  | OPTOBE-      | 77201111         | 24.0    | 0000  | .0000       | EACH              | 1             | 1.0000   | 15/02/19            | 5      | 5        | 4            |           |        |         |            |          |             |
| 9                                  | SSW1211      | 11               | 240.0   | 0000  | .0000       | EACH              | 1 1           | 0.0000   | 15/02/19            | 5      | 5        | 4            |           |        | ¥       |            |          |             |
| Sub                                | Tic T<br>1 M | Orig<br>AB020011 | inal Co | de    | Niew Detail | lew Co<br>s for t | ode<br>his Su | bstituti | Qty<br>7 5000<br>on | Emp    | D<br>04/ | ate<br>03/19 | Notes     |        |         |            |          |             |
| Substitute for this PartAB02001111 |              |                  |         |       | View Detail | s for N           | /ateria       | al AB02  | 001111              |        |          |              |           |        |         |            |          |             |

# Step 2: Amend the Substituted Quantity & enter your employee password and click on OK.

|                              | Substitute Items in Job                               |                 |
|------------------------------|-------------------------------------------------------|-----------------|
| Substitute Parts/Materials i | dol n                                                 |                 |
| This function will subs      | titute one part or material for another within a job. |                 |
| Employee:                    | Enter Employee Password                               | Date:           |
| 1 • Rober                    | Please enter your employee password                   | 04/03/2019      |
| Job No: - Tic No<br>1193 - 1 | QK     Cancel                                         |                 |
| Old Alloc Code               | Current Alloc                                         | Qty             |
| AB02001111                   | MTR 7.50                                              | 00              |
| Substitute Code:             | Substitute 0                                          | Qty 🗌 Modif Qty |
| SUBSTITUTION-TEST            | - EACH 2.00                                           | .0000           |
| Notes:                       |                                                       |                 |
|                              | G OK G Remove                                         |                 |

### **The Final Result**

| Substitutions                                        |
|------------------------------------------------------|
|                                                      |
| Tic T Original Code New Code Qty Emp Date Notes      |
| 1 1 M AB02001111 SUBSTITUTION-TEST 2.0000 1 04/03/19 |

# Removing an Item Substitution

**Step 1:** Select the Substitution and **Click** the *Remove* button, click yes to the message, enter your password and **click** <u>OK</u>.

|                                                                                                    | Edit Factory Order                                                                                                    |                                       |
|----------------------------------------------------------------------------------------------------|----------------------------------------------------------------------------------------------------|---------------------------------------|
| Order No: <u>Client Code</u><br>1193 <b>STOCK</b>                                                                                                    | Client Name: Test Certificate Required Contact Name:                                                                                                    | Type: ♥ For Stock PR ♥ □ Special Rate |
| Details         Sub Parts         More           Production Parts                                                                                                    | Substitute Parts/Materials in Job This function will substitute one part or material for another within a job. Employee:          Employee:       Remove Substitution?       ate:         1       This action will remove and undo this substitution.         Job No:       Are you sure you wish to do this? | Req Date Reduce                       |
| Material Allocations           Material Code           1         AB02001111           2         ABC4021111           3         SUBSTITUTION-TES           4         ZZZ1001111           5         OPTO           6         OPTOBE-77201111           7         OPTO0BE-77201111           8         OPTOBE-77201111           9         SSW121111 | 1193     Yes     №       Old Alloc Code     Current Alloc Qty       AB02001111     MTR     7.5000       Substitute Code:     Substitute Qty     Modif Qty       SUBSTITUTION-TEST       EACH     2.0000       Notes:                                                                                          | mation<br>No Date Emp                 |
| Tic T Origi                                                                                                    | © OK © Remove                                                                                                    |                                       |

| Enter Employee Password             |
|-------------------------------------|
| Please enter your employee password |
| ••                                  |
|                                     |
| <u>O</u> K <u>C</u> ancel           |